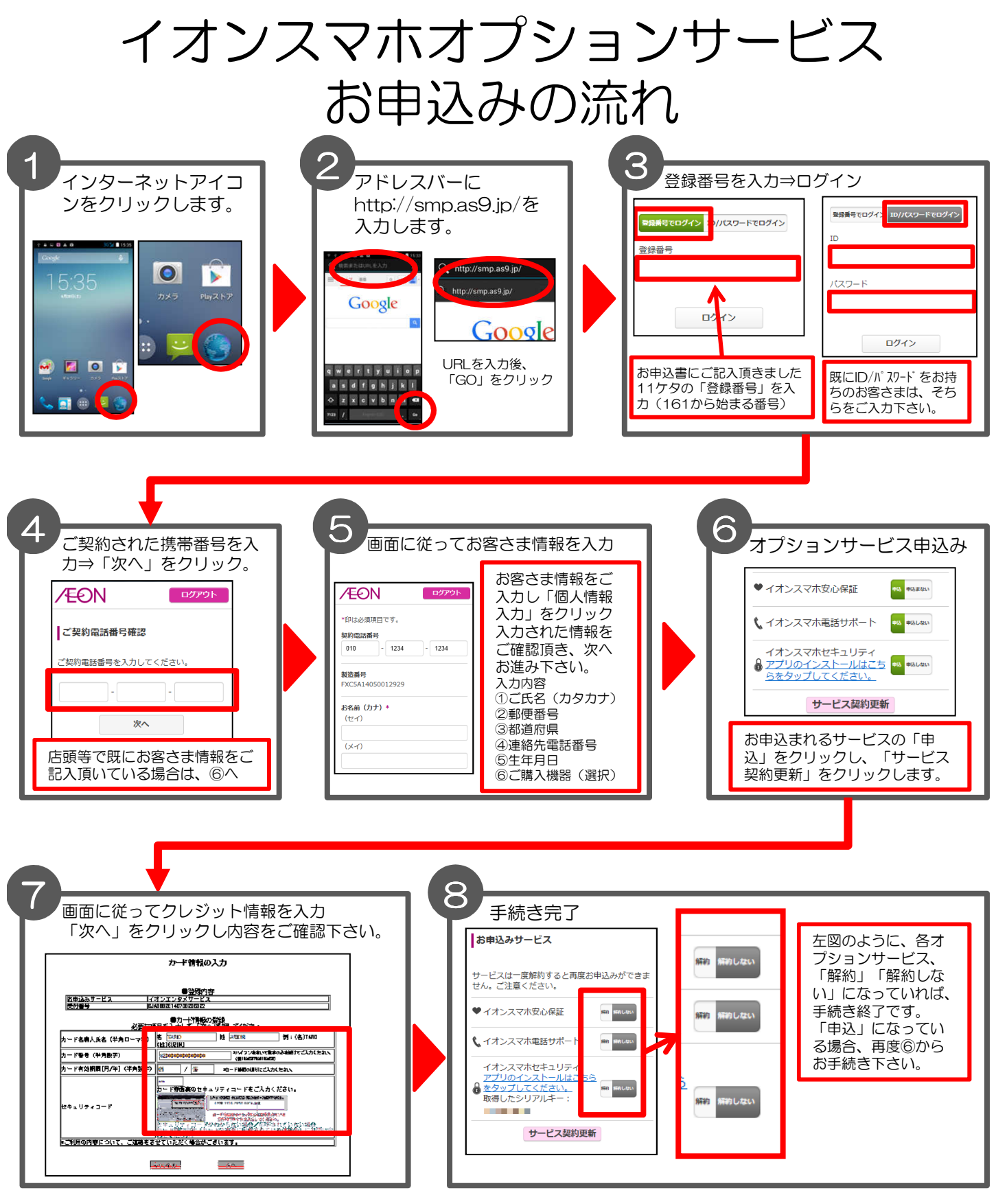

お申込みでご不明点がございましたら、下記までご連絡下さいませ。

**びび**。0120-826-926 <sup>受付時間</sup> (年中無休)